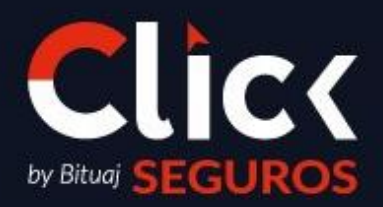

FRANQUICIA INTERNACIONAL – REPÚBLICA DOMINICANA

Fecha de liberación: 02/01/2024 Código: PRO007-COMER.RD-01

Fecha de liberación: **02/01/2024** Fecha de elaboración: **02/01/2024** 

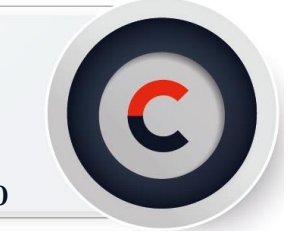

Para los Ejecutivos Integrales se proporcionará el siguiente Manual, una guía detallada y clara para realizar el Proceso de Emisión Offline en SICAS.

- 1. El agente deberá solicitar la emisión de la póliza desde su Portal Click. Nota: En caso de requerir la emisión de una póliza de vehículo; el agente deberá de solicitar la gestión de una Inspección Vehicular con compañía.
- 2. Para brindar seguimiento a las solicitudes necesitarás ingresar al Módulo de Tareas, filtrar tipo de tarea **"Solicitud de Inspección"** y/o **"Solicitud de Emisión en Compañía"** y ordenar por fecha las solicitudes.

|   |                    | Filtros de tareas             |       | x     |
|---|--------------------|-------------------------------|-------|-------|
|   |                    | FILTROS<br>ADICIONALES        |       |       |
|   | Contacto principal |                               | + =   |       |
| 1 | Creador            |                               | + =   |       |
|   | Propietario        |                               | +=    |       |
|   | Estatus            |                               | + =   |       |
|   | Prioridad          |                               | +=    |       |
|   | Categoría          |                               | + =   |       |
|   | Tipo de tarea      | SOLICITUD INSPECCION          | +=    |       |
|   | Avance del         | DEPURACION SOLICITUD DE COT   | TIZA( |       |
|   |                    | NOTIFICACION DE SINIESTRO     |       |       |
|   |                    | ORDENES DE EMISION            |       |       |
|   |                    | SOLICITUD DE ACLARACION DE O  | COMI  | 5     |
|   |                    | SOLICITUD DE APLICACION DE PA | AGO   |       |
|   |                    | SOLICITUD DE CAPTURA DE POL   | IZA   |       |
|   |                    | SOLICITUD DE CARGA DE DOCUN   | IEN   | D     |
|   |                    | SOLICITUD DE COBRO            |       |       |
|   | POL                | SOLICITUD DE COTIZACION EN P  | ORT   | A     |
|   |                    | SOLICITUD DE MOVIMIENTO       |       |       |
|   | Contacto principal | SOLICITUD DE RENOVACION       |       | ⇒ 1-: |
|   | L.                 | SOLICITUD INSPECCIÓN          |       |       |

3. Deberás de dar prioridad a las tareas aplazadas; sí se pueden completar, dejarás un comentario en la bitácora notificando el cumplimiento de la solicitud y cambiarás el estatus de **"En Curso"** a **"Completada"**, en caso contrario deberás escribir en un comentario en bitácora la razón por la que no se ha podido completar la tarea y cambiar el estatus a **"Aplazada"**.

#### Fecha de liberación: **02/01/2024** Fecha de elaboración: **02/01/2024**

#### Código: PRO007-COMER.RD-01

Pág. 3 de 10

|    |               |        |                                  | ۱              | Tareas                        |                  | -          |           | ?        | x       |
|----|---------------|--------|----------------------------------|----------------|-------------------------------|------------------|------------|-----------|----------|---------|
|    | 🗋 Nuevo       | 📕 Ed   | ditar 🥼 Eliminar 🛛 🗟 🛛 🛍         | 🔎 🖄 🔻 I 🖄 👗 👘  |                               |                  |            |           |          |         |
| Та | ireas         | 📕 Pa   | ara ordenar por est              | atus           |                               |                  | ~          | Actividad |          | Estatus |
| #( | Todos A B     | с р    | EFGHKLMN                         | O P Q R S T V  | v                             |                  |            |           |          |         |
|    | Estatus 👻     | Atraso | Titulo                           | Siguiente Paso | Fecha Captura                 | Folio            | Contacto F |           |          |         |
| 1  | No Iniciada   | -1     | Solicitud Inspección             |                | 24/Sep/2024 09:59:0           | CTAR-000528-2024 | MACHL 🔺    |           |          |         |
| 2  | 2 No Iniciada | -1     | Solicitud Inspección             |                | 24/Sep/2024 09:21:0           | CTAR-000528-2024 |            |           |          |         |
| 1  | B En Curso    | -1     | Solicitud Inspección             |                | 24/Sep/2024 09:22:0           | CTAR-000528-2024 | TORAL      |           |          |         |
| 4  | En Curso      | -1     | Solicitud Inspección             |                | 24/Sep/2024 09:23:0           | CTAR-000528-2024 | TORAL      |           |          |         |
| Ę  | En Curso      | -1     | Solicitud Inspección             |                | 24/Sep/2024 09:59:0           | CTAR-000528-2024 | MACHL      |           |          |         |
| e  | En Curso      | -1     | Solicitud Inspección             |                | 24/Sep/2024 10:00:0           | CTAR-000528-2024 | MACHL      |           |          |         |
| 7  | En Curso      | -2     | Solicitud Inspección             |                | 25/Sep/2024 12:15:            | CTAR-000528-2024 | ALTAMI     | Detaile ( | de larea |         |
| 8  | En Curso      | 6      | Solicitud de emision en compañia |                | 20/Sep/2024 12:48:0           | TAR-000521-2024  | Click Se   | Folio     |          |         |
| 9  | Gompletada    | -4     | Solicitud de emision en compañia |                | <del>21/Sep/2024 10:42:</del> | TAR-000525-2024  | Glick S    | Estatus   |          |         |
| 10 | Gompletada    | -4     | Solicitud de emision en compañia |                | <del>21/Sep/2024 10:42:</del> | TAR-000525-2024  | Glick S    | Titulo    |          |         |
| 11 | Gompletada    | 4      | Solicitud Inspección             |                | 28/Mav/2024 10:59:            | TAR-000406-2024  | HOPE !     |           |          |         |
|    |               |        |                                  |                |                               |                  |            |           |          |         |

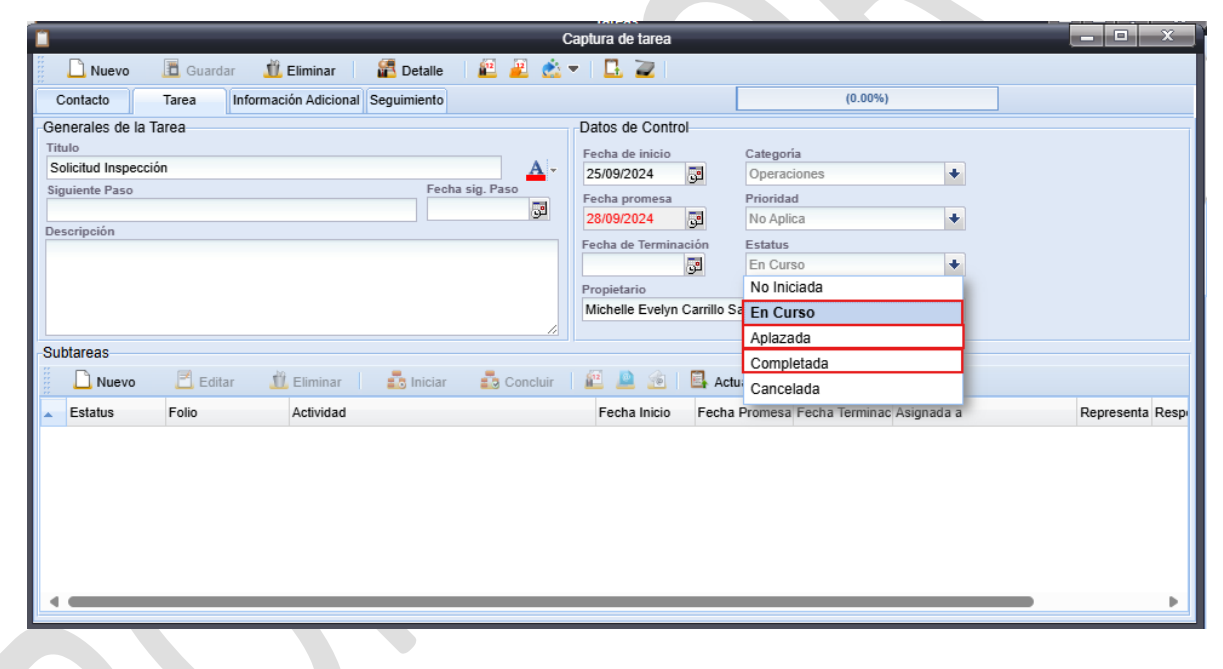

- 4. Comparte la información proporcionada por el vendedor con compañía para la emisión de la póliza.
- 5. Sí la información compartida por el agente está completa, deberás generar la **Solicitud** en la siguiente ruta: SICAS > Documentos > Seguros > Ramo > Subramo.

Fecha de liberación: **02/01/2024** Fecha de elaboración: **02/01/2024** 

#### Código: PRO007-COMER.RD-01

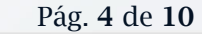

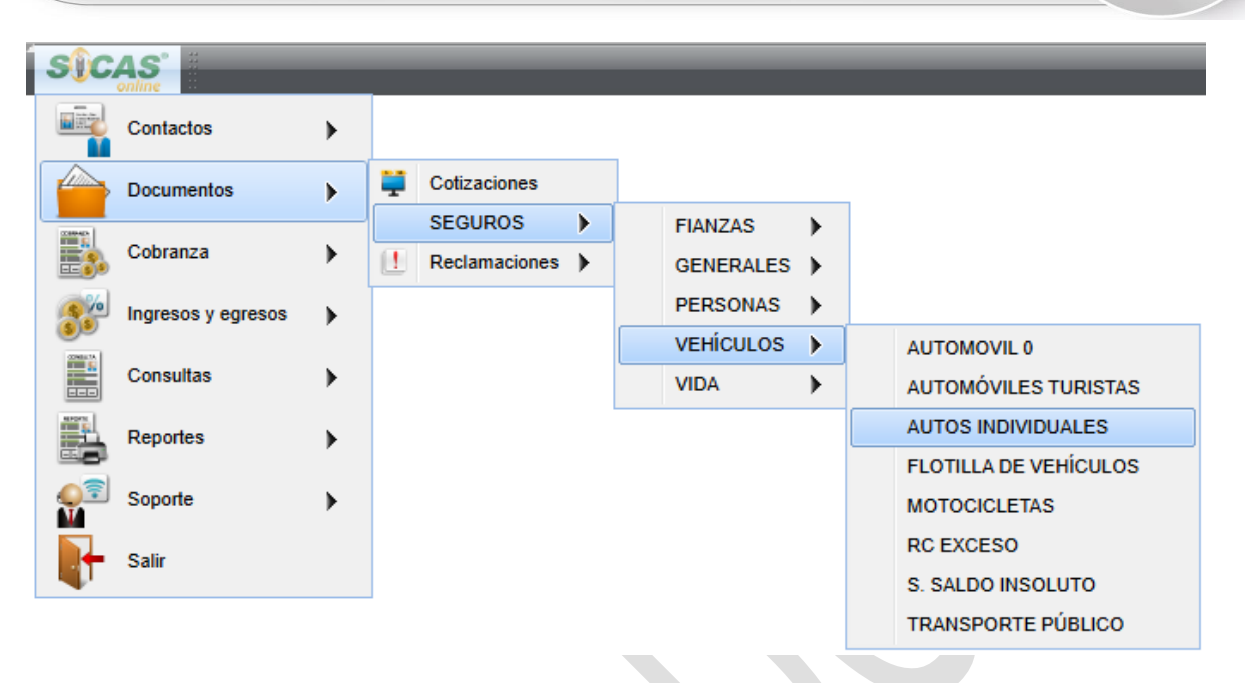

- 6. En el campo **"Tipo de Documento"** cambia la opción de **"Póliza"** a **"Solicitud"** y da clic en el botón de nuevo para que se genere el folio.
- 7. Deberás capturar los siguientes datos de acuerdo con lo enviado por compañía:
  - Cliente: ingresa el nombre del asegurado y valida que la información del campo **Dirección** sea la correcta.
  - Vigencia: valida que las fechas **Desde** y **Hasta** sean las correctas (en caso de no ser así, deberás modificarlas manualmente).
  - Compañía: ingresa la clave de emisión.
  - Moneda y Forma de Pago
  - Control: ingresa y valida que la información mostrada sea correcta.
    - Agente/Vendedor: Es el agente al cual estará ligada la póliza.
    - $\circ~$  Ejecutivo: Es el ejecutivo responsable para brindar atención comercial al agente.
    - Grupo Financiero: Siempre debe de decir **Click Seguros**.
    - Ejecutivo de Cobranza.
    - Ejecutivo de Reclamo.
  - Estatus de cobro

Fecha de liberación: **02/01/2024** Fecha de elaboración: **02/01/2024** 

Pág. 5 de 10

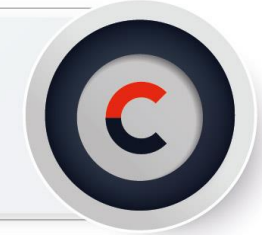

- Conducto de Cobro
- Clasificación de Documento
- Línea de Negocio: siempre debe decir "Click Seguros RD"
- Despacho: siempre debe decir "Click Seguros RD"
- Gerencia

| Buscar 03091611 <ul> <li>Nuevo</li> <li>Guardar</li> <li>Descardar</li> <li>Renovar</li> <li>Eliminar</li> <li>Image: Image: Imag</li></ul>                                                                           | Buscador                                                                                                    |                                                                                                    | [GASTOS MEDICOS MA                                                                                                    | YORES]                                                                                                    |
|----------------------------------------------------------------------------------------------------|----------------------------------------------------------------------------------------------------|----------------------------------------------------------------------------------------------------|----------------------------------------------------------------------------------------------------|----------------------------------------------------------------------------------------------------|
| Tipo documento       Solicitud       Anterior         POLIZA       OT-000000663       SOLICITUD NUEVA         Poliza maestra       Ocoumento       Posterior         Solicitud       Posterior       Corrediance         Poliza maestra       Ocoumento       Posterior         Solicitud       Corrediance       Corrediance         Cliente       Corrediance       Corrediance         Dorpu CALL CARIBBEAN GROUP SRL +       Corrediance       Corrediance         Dirección       LOS JARDINES METROPOLITANOS +       Ejecutivo de compañía         Vigencia       Hasta       O1/11/2023 ©       O         Otaledada       Renovación       Referencia 2       Toro BARCENAS DE +         Picesde       Hasta       O       O       Subgrupo         Otalendario de pagos       Intros FANNY       Subgrupo       Subgrupo       Subgrupo         Calendario de pagos       Intros FANNY       Intros FANNY       Ejecutivo de compañía         Referencia3       Referencia 2       Techerencia 2       Intros FANNY       Ejecutivo de compañía         Robed       Intros FANNY       Intros FANNY       Intros FANNY       Ejecutivo de compañía         Referencia3       Referencia 1       Referencia 2       Intros                                                                                                    | Buscar 03091611 +                                                                                                    | 🗋 Nuevo 🔳 Guardar                                                                                                    | r 🖲 Descartar 🗵 Renovar 🛛 🧴                                                                                                    | 🕻 Eliminar 🛛 🔒 🛛 🧾 📕 🛍                                                                                                    |
| Control       Agente/Vendedor         OPFU CALL CARIBBEAN GROUP SRL +       Image: Comredor/Agente       Ous241         Dirección       Concedor/Agente       Ous241         Dirección       Comredor/Agente/Vendedor       CARRILLO BENITEZ F +         Ejecutivo de compañía       Ejecutivo de compañía       CULICK SEGUROS +         Desde       Hasta       Ejecutivo de compañía       CULICK SEGUROS +         Ol/11/12023       0/1/11/2024       Moneda y forma de pago       Subgrupo         Subgrupo       Ol/11/12023       0       CULICK SEGUROS +         Calendario de pagos       +       Moneda y forma de pago       Sub subgrupo         Forma de pago       +       1.0000       Ejecutivo de cobranza         Referencias       Referencia 2       -       Ejecutivo de reclamo         Referencia 3       Referencia 4       Importanza       Distribuír.         Estatus de cobro       YO       YO       -       Classificación documento       Despacho         YO       -       YO       -       -       Classificación documento       Despacho         Referencia 4       -       -       -       -       Classificación documento       Despacho         YO       -       -       - <td>Tipo documento Solicitud<br/>PÓLIZA + OT-00000<br/>Póliza maestra Documento<br/>03091611<br/>B General Detaile Cob</td> <td>10663</td> <td>Anterior<br/>SOLICITUD NUEVA<br/>Posterior<br/>eficiantos</td> <td>i ≥ ☆ • ± • i ≥ ≥<br/>♂ 🛃 🐼 🦢</td>                                                                                                    | Tipo documento Solicitud<br>PÓLIZA + OT-00000<br>Póliza maestra Documento<br>03091611<br>B General Detaile Cob                                                                                                    | 10663                                                                                                    | Anterior<br>SOLICITUD NUEVA<br>Posterior<br>eficiantos                                                                                                    | i ≥ ☆ • ± • i ≥ ≥<br>♂ 🛃 🐼 🦢                                                                                                    |
| Conducto de cobro     PAGADA     AGENTE     Tipo de conducto cobro     Tipo de conducto cobro     Tipo de conducto cobro     Tipo de venta     Tipo de venta     CLICK SEGUROS RD     CLICK SEGUROS RD     CLICK SEGU | Cliente Cliente Cliente Cliente Cliente Cliente Cliente Cliente DoFU CALL CARIBBEAN GR Dirección LOS JARDINES METROPOLI Cliente Desde Hast 01/11/2023 Clienta de antigüedad 01/11/2023 Clientario de pagos Clientario de pagos Clientario de pagos Referencias Referencias Referencias Referencias Referencias Referencias | OUP SRL +<br>TANOS +<br>I/2024 Z<br>Renovación<br>0<br>•<br>•<br>•<br>•<br>•<br>•<br>•<br>•<br>•<br>•<br>•<br>•<br>•<br>•<br>•<br>•<br>•<br>• | Compañía<br>Corredor/Agente<br>009241<br>UMARRAGA GONZAGA NATALIA FATIMA<br>SEGUROS UNIVERSAL, S. A.<br>Ejecutivo de compañía<br>MATOS FANNY<br>Voneda y forma de pago<br>Moneda y forma de pago<br>Mensual<br>Forma de pago<br>MENSUAL<br>cia 2<br>cia 4 | Control<br>Agenter/Vendedor<br>CALCA<br>Ejecutivo<br>TOYO BARCENAS DEL<br>Grupo<br>CLICK SEGUROS<br>Subgrupo<br>Sub subgrupo<br>Ejecutivo de cobranza<br>DE JESUS GIL LISBET<br>Ejecutivo de reclamo<br>ROBLES GERALDO TE<br>CAtributos<br>DE JESUS DIStribut |
|                                                                                                    | Estatus de cobro<br>PAGADA 	Conducto de<br>AGENTE<br>Estatus usuario<br>Tipo de condu                                                                                                    | cobro<br>Tipo de pago<br>toto cobro<br>Tipo de venta                                                                                          | Clasificación documento NO COMPUTABLE Linea de negocio CLICK SEGUROS RD                                                                                                    | Despacho<br>CLICK SEGUROS RD<br>Gerencia<br>CLICK SEGUROS +                                                                                                    |

8. Deberás colocar la información en la pestaña **"Detalle"** dependiendo el ramo seleccionado, será la información solicitada; una vez que hayas finalizado, da clic en el botón **"Guardar"**.

#### Fecha de liberación: **02/01/2024** Fecha de elaboración: **02/01/2024**

#### Código: PRO007-COMER.RD-01

Pág. 6 de 10

| Busca                                                                                     | ador                  |                                           |                    | _                       | _                             | [AUTOM                | ovil    | -]       | -                                    |                                                                   |                |
|-------------------------------------------------------------------------------------------|-----------------------|-------------------------------------------|--------------------|-------------------------|-------------------------------|-----------------------|---------|----------|--------------------------------------|-------------------------------------------------------------------|----------------|
| Buscar 051-36                                                                             | 35865-24              | 4 🔸                                       | Nuevo              | 🛅 Guardar               | 🕘 Descartar                   | 🧕 Renovar             | T       | 🛍 Elim   | inar 🛛 🛓                             | L   🖪 📕                                                           | L 🖪 🛙          |
| Tipo documento                                                                            |                       | Solicitud                                 |                    |                         | Anterior                      |                       | <u></u> | <u>.</u> | A                                    |                                                                   | 1.20           |
| PÓLIZA                                                                                    | +                     | OT-00000                                  | 00900              |                         | 3635865                       |                       | н_      | <u> </u> | <u> </u>                             | ••• • •                                                           |                |
| Póliza maestra                                                                            |                       | Documente                                 | >                  |                         | Posterior                     |                       | r Th    |          |                                      |                                                                   | 8              |
|                                                                                           | +                     | 051-3635                                  | 365-24             |                         |                               |                       | ئا      | Ľ        | <b>8</b> 4                           | ത് 🚅                                                              |                |
| General [                                                                                 | Detalle de            | e la unidad                               | Coberturas         |                         |                               |                       |         |          |                                      |                                                                   |                |
| Conductor habitua                                                                         | al                    |                                           |                    |                         |                               |                       |         |          |                                      |                                                                   |                |
| Conductor habitu                                                                          | ual                   |                                           |                    |                         | Dirección                     |                       |         |          |                                      |                                                                   |                |
|                                                                                           |                       |                                           |                    |                         | 2.4                           |                       |         |          |                                      |                                                                   |                |
|                                                                                           |                       |                                           |                    |                         |                               |                       |         |          |                                      | /.                                                                |                |
| Datos del vehículo                                                                        | 0                     |                                           |                    |                         |                               |                       |         |          |                                      |                                                                   |                |
| Marca                                                                                     |                       |                                           |                    |                         |                               |                       |         | Puertac  | a 71                                 |                                                                   |                |
|                                                                                           |                       | Modelo                                    | Su                 | ubmodelo                |                               | Transmisior           | 1       | i uertas | Ano                                  | Clave                                                             |                |
| AVA                                                                                       | +                     | Modelo<br>AVA CG150                       | Su<br>+            | ubmodelo                |                               | Transmisior           | +       | luentas  | 0 2018                               | Clave                                                             |                |
| AVA<br>Placa Cl                                                                           | +<br>hasis            | Modelo<br>AVA CG150                       | Su<br>ع            | ubmodelo<br>Motor       |                               | Repuve                | +       | litertas | 0 2018                               | Clave<br>Cochera                                                  |                |
| AVA<br>Placa Cl                                                                           | +<br>hasis<br>.GTTCJY | Modelo<br>AVA CG150<br>41H800049          | \$                 | ubmodelo<br>Motor       |                               | Repuve                | +       |          | 0 2018                               | Clave<br>Cochera<br>NO                                            | +              |
| AVA<br>Placa Cl<br>L<br>Zona Circulación                                                  | +<br>hasis<br>.GTTCJY | AVA CG150<br>41H800049<br>Color           | Su                 | Motor<br>Ocupantes      | Servicio                      | Repuve<br>Uso del vel | hículo  |          | 0 2018                               | Clave<br>Cochera<br>NO<br>Inspecci                                | <b>↓</b><br>ón |
| AVA<br>Placa Cl<br>L<br>Zona Circulación                                                  | +<br>hasis<br>.GTTCJY | AVA CG150<br>41H800049<br>Color           | Su                 | Motor<br>Ocupantes<br>0 | Servicio                      | Repuve<br>Uso del vel | hículo  |          | 0 2018                               | Clave<br>Cochera<br>NO<br>Inspecci<br>NO                          | ¢<br>ón        |
| AVA<br>Placa Cl<br>Zona Circulación<br>Tipo de carga                                      | +<br>hasis<br>.GTTCJY | AVA CG150<br>41H800049<br>Color           | Su<br>+<br>Tonelad | Motor<br>Ocupantes<br>a | Servicio<br>Cia. Localización | Repuve<br>Uso del ve  | hículo  | )        | 0 2018                               | Clave<br>Cochera<br>NO<br>Inspecci<br>NO<br>calizador             | ón<br>♦        |
| AVA<br>Placa Cl<br>Zona Circulación<br>Tipo de carga                                      | +<br>hasis<br>.GTTCJY | Modelo<br>AVA CG150<br>41H800049<br>Color | Su<br>Tonelad      | Motor<br>Ocupantes<br>a | Servicio<br>Cía. Localización | Repuve<br>Uso del vel | hículo  |          | Ano<br>0 2018                        | Clave<br>Cochera<br>NO<br>Inspecci<br>NO<br>calizador             | ón<br>♦        |
| AVA<br>Placa Cl<br>Zona Circulación<br>Tipo de carga<br>Equipamiento                      | +<br>hasis<br>.GTTCJY | Modelo<br>AVA CG150<br>41H800049<br>Color | Su                 | Motor<br>Ocupantes<br>a | Servicio<br>Cia. Localización | Uso del vel           | hículo  | )<br>,   | Ano 0 2018 Serie loc Suma as         | Clave<br>Cochera<br>NO<br>Inspecci<br>NO<br>ealizador             | ón<br>t        |
| AVA<br>Placa Cl<br>Zona Circulación<br>Tipo de carga<br>Equipamiento                      | +<br>hasis<br>.GTTCJY | Modelo<br>AVA CG150<br>41H800049<br>Color | Su<br>+<br>Tonelad | Motor<br>Ocupantes<br>a | Servicio<br>Cía. Localización | Uso del ve            | hículo  |          | 0 2018                               | Clave<br>Cochera<br>NO<br>Inspecci<br>NO<br>ealizador             | ón<br>+        |
| AVA<br>Placa Cl<br>Zona Circulación<br>Tipo de carga<br>Equipamiento<br>Adaptaciones      | +<br>hasis<br>GTTCJY  | Modelo<br>AVA CG150<br>41H800049<br>Color | Su<br>Tonelad      | Motor<br>Ocupantes<br>a | Servicio<br>Cía. Localización | Uso del ve            | hiculo  |          | Ano 0 2018 Serie loc Suma as Suma as | Clave<br>Cochera<br>NO<br>Inspecci<br>NO<br>ealizador<br>eegurada | ón<br>•        |
| AVA<br>Placa Cl<br>L<br>Zona Circulación<br>Tipo de carga<br>Equipamiento<br>Adaptaciones | +<br>hasis<br>.GTTCJY | Modelo<br>AVA CG150<br>41H800049<br>Color | Su<br>Tonelad      | Motor<br>Ocupantes<br>a | Servicio                      | Repuve<br>Uso del vel | hiculo  |          | Ano 0 2018 Serie loc Suma as Suma as | Clave<br>Cochera<br>NO<br>Inspecci<br>NO<br>calizador<br>egurada  | ón             |

9. Hasta este punto se encuentra capturada la Solicitud.

Para poder convertir una **Solicitud a Póliza** deberás copiar el folio de OT, cerrar la pestaña e ingresar en el buscador principal de SICAS, selecciona la partida y da clic en **Abrir documento**.

Nota: Valida que la configuración de búsqueda se encuentre por Documento.

| 🚺 🔛 ot-0                                              | 000000900                                            | ⇔ <table-cell></table-cell>  |                                |                                   |
|-------------------------------------------------------|------------------------------------------------------|------------------------------|--------------------------------|-----------------------------------|
| <b>*</b>                                              | Buscar en solicitudes y pólizas                      |                              |                                |                                   |
| 🕒 Abrir documento 🚼 Abrir cliente 🖳 Detalle de contar | cto   🛍 🕮 📕 🖄 🐟 🖛 🎫 🖛                                | 🔟 🚬 🗾                        |                                |                                   |
| Tipo Documento Inciso Cliente                         | 051-3635865-24                                       |                              |                                |                                   |
| 1 Póliza 051-3635865-24 ANTONIO MELO                  | Tipo documento Póliza maes<br>PÓLIZA                 | tra Estatus<br>CANCE         | No. De                         | folio                             |
|                                                       | Documento Inciso<br>051-3635865-24                   | Anterior<br>3635865          | Posterior                      |                                   |
| <                                                     | Cliente<br>ANTONIO MELO CHAYANNE                     |                              | Cedula, Pasapo                 | orte, RNC                         |
|                                                       | Grupo Subgrupo CLICK SEGUROS                         | Sub subgru                   | po Exp                         | pediente                          |
|                                                       | Dirección                                            |                              | Sub ramo<br>AUTOMOVIL          |                                   |
|                                                       | Corredor/Agente<br>[11353] ZUMARRAGA GONZAGA NATALIA | FATIMA                       | Desde<br>17/Mar/2024           | Hasta<br>17/Mar/2025              |
|                                                       | Compañía<br>SEGUROS PEPIN, S. A.                     |                              | Renovación<br>0                | Fecha de antigüedad<br>17/03/2024 |
|                                                       | Ejecutivo<br>ZUMARRAGA FLORES ERIKA MARCELA          | Forma de pago<br>PAGO UNICO  | Captura<br>23/Feb/2024 03:56 p | Envío                             |
|                                                       | Agente/Vendedor<br>ZUMARRAGA GONZAGA NATALIA FATIM   | Moneda<br>REPÚBLICA DOMINICA | Recepción                      | Emisión                           |
|                                                       | Concepto<br>AUIN / AVA / 2018 / LGTTCJY41H800049     |                              |                                | 0                                 |
|                                                       | Referencia 1                                         | Estatus de cobro<br>PAGADA   | Prima neta                     | 943.75                            |
|                                                       | Referencia 2                                         | Estatus usuario              | Descuento                      | 0.00                              |
|                                                       | Referencia 3                                         | Clasificación documento      | Derechos                       | 0.00                              |
| ·                                                     | Referencia 4                                         | Gerencia                     | Subtotal                       | 943.75                            |
| 🛛 🕅 🖣 Página 1 de 1 🛛 🕨 🔔 1 - 1 de 1                  |                                                      | ZUMARRAGA                    | ISC                            | 151.00                            |

Fecha de liberación: **02/01/2024** Fecha de elaboración: **02/01/2024** 

10. En el campo **Tipo de documento** cambia la opción de **Solicitud** por **Póliza.** 

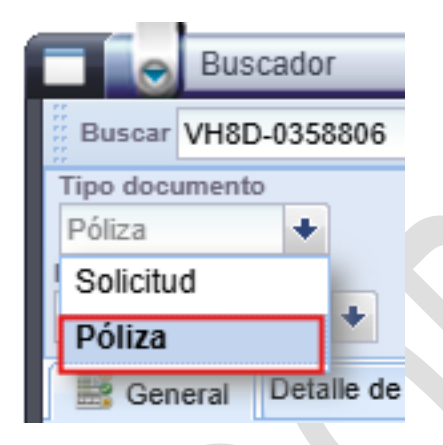

11. Reemplazar el folio de OT que aparece en el campo **Documento** por el folio de la póliza que te proporcionó compañía.

| Buscar 051-3635865-24  View Tipo documento PÓLIZA PÓLIZA Documento Documento 051-3635865-24                                                                                                    | o 🖪 Guard                     | Anterior<br>3635865<br>Posterior                                                                                                    |                        | iminar 🔒 🖾 📕<br>2 💩 - 🏦 - 💆  <br>] 🛃 😽 🦉                                                                                                    | 5. ž |
|----------------------------------------------------------------------------------------------------|-------------------------------|----------------------------------------------------------------------------------------------------|------------------------|----------------------------------------------------------------------------------------------------|------|
| Seneral     Detalle de la unidad     Coberturas       Cliente     Cliente       ANTONIO MELO CHAYANNE     Dirección       Dirección     17/03/2025       Fecha de antigüedad     17/03/2025       Fecha de antigüedad     Renovaci       17/03/2024     Image: Comparison of the second of the second of th |                               | Compañía<br>Corredor/Agente<br>11353<br>ZUMARRAGA GONZAGA NATALI/<br>SEGURO S PEPÍN, S. A.<br>Ejecutivo de compañía<br>Moneda y forma de pago<br>Moneda<br>REPÚBLICA DOMINICA +<br>Forma de pago<br>PAGO UNICO +<br>noia 2<br>noia 4 | e cambio               | Control<br>Agente/Vendedor<br>ZUMARRAGA GONZA(<br>Ejecutivo<br>ZUMARRAGA FLORES<br>Grupo<br>CLICK SEGUROS<br>Subgrupo<br>Ejecutivo de cobranza<br>DE JESUS GIL LISBET<br>Ejecutivo de reclamo<br>ROBLES GERALDO TE<br>Atributos |      |
| Estatus de cobro<br>PAGADA Conducto de cobro<br>AGENTE<br>Estatus usuario<br>Tipo de conducto cobro                                                                                                    | Tipo de pago<br>Tipo de venta | Clasificación docu<br>NO COMPUTABL<br>Línea de negocio<br>CLICK SEGURO:                                                                                                    | mento<br>E +<br>S RD + | Despacho<br>CLICK SEGUROS RD<br>Gerencia<br>ZUMARRAGA                                                                                                    | •    |

12. En la sección **Detalle de Primas** captura los montos emitidos en la póliza por compañía; al finalizar da clic en el botón **Guardar**.

Fecha de liberación: **02/01/2024** Fecha de elaboración: **02/01/2024** 

**Recuerda:** Para la captura del campo **Detalle de Comisiones**, en el apartado de **Neta**, considera lo siguiente:

- Si aparece un porcentaje precargado deberás dejarlo así.
- Si el campo viene en blanco y conoces el porcentaje de comisión que paga la póliza deberás capturarlo.
- Si NO conoces el porcentaje de comisión deberás dejar el campo en blanco hasta contar con la información

| 2 Detail | e de comisione | s       |  |
|----------|----------------|---------|--|
| Neta     | 165.16         | 17.5000 |  |
| Recargos | 0.00           | 0.0000  |  |
| Derechos | 0.00           | 0.0000  |  |
| Especial | 0.00           | 0.0000  |  |

- 13. Al guardar, deberás ver la **"Advertencia de Guardado"** y da clic en la opción **Sí.**
- 14. Aparecerá un segundo aviso **"Creación de Recibos"** dentro del campo **Emisión Docto de Pago** ingresa la fecha de inicio de vigencia del primer recibo de la póliza y agrega el folio único del recibo que te proporciono compañía (agregar el folio es opcional); al finalizar da clic en el botón **Aceptar.**
- 15. Cierra la ventana Mantenimiento de Cobranza.
- 16. Una vez finalizada la captura de la póliza, deberás realizar la carga de la **Carátula** en el Centro Digital.

Fecha de liberación: **02/01/2024** Fecha de elaboración: **02/01/2024** 

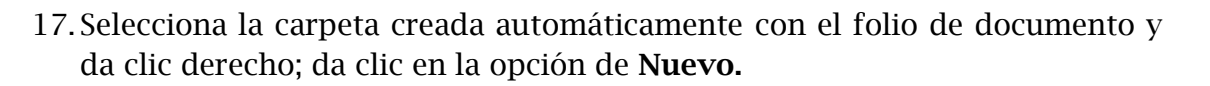

- 18.En la ventana emergente ingresa la palabra **Póliza**; al finalizar da clic en **Aceptar.**
- 19. Da clic en la carpeta **Póliza**, selecciona en tu equipo de cómputo el archivo correspondiente y arrástralo a la zona blanca para que inicie la carga.
- 20. Te aparecerá un mensaje de carga exitosa, da clic en la opción Aceptar.
- 21. Una vez finalizada la carga de la póliza en centro digital, deberás subir el recibo. Ingresa al documento, da clic en el ícono **Más Opciones** y selecciona la opción de **Toda la Cobranza.**
- 22. Selecciona el primer recibo y haga doble clic sobre esa fila para ingresar; también puedes ingresar seleccionando la fila y dando clic en el botón de **Abrir Recibo.**
- 23.Da clic en el ícono de **Centro Digital**, selecciona la carpeta que se crea automáticamente, selecciona en tu equipo de cómputo el archivo correspondiente y arrástralo a la zona blanca para que inicie la carga.
- 24. Te aparecerá un mensaje de carga exitosa, da clic en la opción Aceptar.

Has finalizado el Proceos de Emisión Offline.

Fecha de liberación: **02/01/2024** Fecha de elaboración: **02/01/2024** 

Código: **PRO007-COMER.RD-01** Pág. **10** de **10** 

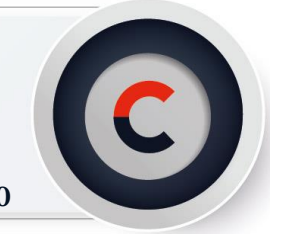

En caso de dudas o aclaraciones, envía un correo a: tania.molina@grupobituaj.com